# Procedura di richiesta nulla osta tramite SOL

# NB: lo studente interessato ad una delle Laure Magistrali interessati dalla seguente procedura, potrà accedere all'immatricolazione al corso solamente a nulla osta ottenuto.

| <mark>1 Menù Segreteria</mark>                   |     |
|--------------------------------------------------|-----|
|                                                  | - H |
| Area Riservata                                   |     |
| Logout                                           |     |
| Cambia Password                                  |     |
| Altre Carriere                                   |     |
| Home                                             | >   |
| Segreteria                                       | >   |
| Piano di Studio                                  | >   |
| Carriera                                         | >   |
| Prenotazioni esami                               | >   |
| <mark>2 Menù Test di ammissione</mark>           |     |
| Area Riservata                                   |     |
| Logout                                           |     |
| Cambia Password                                  |     |
| Altre Carriere                                   |     |
| < Segreteria                                     |     |
| Iscrizioni                                       |     |
| Test di Ammissione /<br>Preimmatricolazioni Loca |     |
| Test di Valutazione                              |     |
| Esami di Stato                                   |     |

| E - Questi                                                                   | onari richiesti prima de                                                                                   | ella conferma dell'ammissione                                |
|------------------------------------------------------------------------------|----------------------------------------------------------------------------------------------------|--------------------------------------------------------------|
| F - Chiusu                                                                   | ra processo                                                                                                |                                                              |
|                                                                              |                                                                                                    |                                                              |
| Iscrizione                                                                   | Concorsi                                                                                                   | 3                                                            |
|                                                                              |                                                                                                    |                                                              |
| A.C.                                                                         |                                                                                                    |                                                              |
| <mark>4 Si presentar</mark>                                                  | o le tipologie corso con o                                                                                 | concorsi aperti, indicare Laurea Magi                        |
| 4 Si presentar                                                               | o le tipologie corso con o<br>2 3 B >>                                                                     | concorsi aperti, indicare Laurea Magi                        |
| 4 Si presentar                                                               | o le tipologie corso con o<br>2 3 B >><br>Ogia corso                                                       | concorsi aperti, indicare Laurea Magi                        |
| 4 Si presentar                                                               | o le tipologie corso con o<br>2 3 B >><br>Ogia corso al quale                                              | concorsi aperti, indicare Laurea Magi                        |
| 4 Si presentar<br>A I<br>Celta tipolo<br>ezionare la tipo<br>celta tipologia | o le tipologie corso con o<br>2 3 B >><br>Ogia corso<br>ologia di corso al quale<br>corso                  | concorsi aperti, indicare Laurea Magi                        |
| 4 Si presentar                                                               | o le tipologie corso con o<br>2 3 B >><br>Ogia COrSO<br>ologia di corso al quale<br>corso<br>Post Riforma* | oncorsi aperti, indicare Laurea Magi<br>si intende accedere. |

| ■ A 1 2 3 B >>                                                                                                    |                                                                                                    |
|----------------------------------------------------------------------------------------------------|----------------------------------------------------------------------------------------------------|
| Lista concorsi                                                                                                    |                                                                                                    |
| elezionare il concorso al quale si intende iscriters                                                                                                    | L.                                                                                                    |
| -Scelta del concorso                                                                                                    |                                                                                                    |
| Concorso* O VALU                                                                                                    | TAZIONE TITOLI PER IL NULLA OSTA IMMATRICOLAZIONE ALLA MAGISTRALE dal 22/09/2022 10:10 al 31/12/2022 23:59                                                                                                    |
| Dettaglio                                                                                                    |                                                                                                    |
| VALUTAZIONE DEL FUNZIONAMENTO INDIVIDU/                                                                                                    | ALE IN PSICOLOGIA CLINICA E DELLA SALUTE                                                                                                    |
| Indietro Avanti                                                                                                    |                                                                                                    |
|                                                                                                    |                                                                                                    |
|                                                                                                    |                                                                                                    |
|                                                                                                    |                                                                                                    |
|                                                                                                    | 6 Passaggio obbligato di conferma                                                                                                    |
| <pre> &lt;&lt; 1 2 3 B 1 &gt;&gt;</pre>                                                                                                    |                                                                                                    |
| onferma scelta concorso                                                                                                    |                                                                                                    |
| rificare le informazioni relative alle scelte effettuate nelle pagir                                                                                                    | ne precedenti.                                                                                                    |
| Concorso                                                                                                    |                                                                                                    |
| Tipologia di corso                                                                                                    | Corso di Laurea Magistrale<br>VALUTAZIONE TITOLI PER IL NULLA OSTA IMMATRICOLAZIONE ALLA MAGISTRALE                                                                                                    |
|                                                                                                    |                                                                                                    |
| 7 Il seguente è ui                                                                                                    | n passaggio che notrebbe non esserci se non ci sono preferenze                                                                                                    |
| 7 Il seguente è u                                                                                                    | n passaggio che potrebbe non esserci se non ci sono preferenze                                                                                                    |
| 7 Il seguente è u<br>■ << 3 B 1 2 3                                                                                                    | n passaggio che potrebbe non esserci se non ci sono preferenze<br>>>                                                                                                    |
| 7 Il seguente è un<br>■ < … 3 B 1 2 3<br>Preferences                                                                                                    | n passaggio che potrebbe non esserci se non ci sono preferenze<br>>>                                                                                                    |
| 7 Il seguente è un<br>T Il seguente è un<br>B 1 2 3<br>Preferences<br>Express your preferences regarding the de                                                                                                    | n passaggio che potrebbe non esserci se non ci sono preferenze                                                                                                    |
| 7 II seguente è un<br>B 1 2 3<br>Preferences<br>Express your preferences regarding the de<br>– Preferences                                                                                                    | n passaggio che potrebbe non esserci se non ci sono preferenze                                                                                                    |
| 7 Il seguente è un<br>T Il seguente è un<br>B 1 2 3<br>Preferences<br>Express your preferences regarding the de<br>-Preferences<br>Preferenza:*                                                                                                    | n passaggio che potrebbe non esserci se non ci sono preferenze egree courses LM93 - VALUTAZIONE DEL FUNZIONAMENTO INDIVIDUALE IN PSICOLOGIA CLINICA E DELLA SALUTE                                                                                                    |
| 7 Il seguente è ut         Image: Seguente è ut         Image: Seguente è ut                                                                                                    | n passaggio che potrebbe non esserci se non ci sono preferenze   egree courses   LM93 - VALUTAZIONE DEL FUNZIONAMENTO INDIVIDUALE IN PSICOLOGIA CLINICA E DELLA SALUTE                                                                                                    |
| 7 Il seguente è ui         Image: Seguente è ui         Image: Seguente è ui                                                                                                    | egree courses                                                                                                    |
| 7 Il seguente è ui         Image: Seguente à ui         Image: Seguente à ui                                                                                                    | egree courses          LM93 - VALUTAZIONE DEL FUNZIONAMENTO INDIVIDUALE IN PSICOLOGIA CLINICA E DELLA SALUTE                                                                                                    |
| 7 Il seguente è ui         Image: Seguente è ui         Image: Seguente è ui                                                                                                    | egree courses          LM93 - VALUTAZIONE DEL FUNZIONAMENTO INDIVIDUALE IN PSICOLOGIA CLINICA E DELLA SALUTE                                                                                                    |
| 7 Il seguente è u   Image: Seguente schermata è inutile                                                                                                    | n passaggio che potrebbe non esserci se non ci sono preferenze    egree courses   LM93 - VALUTAZIONE DEL FUNZIONAMENTO INDIVIDUALE IN PSICOLOGIA CLINICA E DELLA SALUTE   per questa casistica ma non possiamo oscurarla, abbiamo messo del testo                                                                                                    |
| 7 Il seguente è ui         Image: Seguente schermata è inutile                                                                                                    | In passaggio che potrebbe non esserci se non ci sono preferenze          Image: Image: Image |
| 7 Il seguente è u   Image: Seguente schermata è inutile   Image: Seguente schermata è inutile                                                                                                    | Impassaggio che potrebbe non esserci se non ci sono preferenze     Impassaggio che potrebbe non esserci se non ci sono preferenze   egree courses   LM93 - VALUTAZIONE DEL FUNZIONAMENTO INDIVIDUALE IN PSICOLOGIA CLINICA E DELLA SALUTE   per questa casistica ma non possiamo oscurarla, abbiamo messo del testo   Impassaggio che potrebbe non esserci se non ci sono preferenze                                                                                                    |
| 7 Il seguente è ui   Image: Seguente schermata è inutile   Image: Seguente schermata è inutile   Image: Seguente schermata è inutile   Image: Seguente schermata è inutile   Image: Seguente schermata è inutile   Image: Seguente schermata è inutile   Image: Seguente schermata è inutile   Image: Seguente schermata è inutile   Image: Seguente schermata è inutile   Image: Seguente schermata è inutile   Image: Seguente schermata è inutile   Image: Seguente schermata è inutile   Image: Seguente schermata è inutile                                                                                                    | n passaggio che potrebbe non esserci se non ci sono preferenze                                                                                                    |
| 7 Il seguente è ui   Image: Seguente schermata è inutile   Seguente schermata è inutile   Image: Seguente actegoria amministrativa ed   Scelta categoria amministrativa value                                                                                                    | egree courses          LM93 - VALUTAZIONE DEL FUNZIONAMENTO INDIVIDUALE IN PSICOLOGIA CLINICA E DELLA SALUTE         per questa casistica ma non possiamo oscurarla, abbiamo messo del testo         Q         d ausili di invalidità (NON COMPILARE PER ISTANZE 24 CFU e RICHIESTE NULLA OSTA)         a per lo svolgimento del concorso di ammissione al quale ci si sta iscrivendo, ed eventualmente richiedere ausilio per invalidità.                                                                                                    |
| 7 Il seguente è ui   Image: Seguente schermata è inutile   Image: Seguente schermata è inutile   Image: Seguente schermata in initiation   Image: Seguente schermata initiation   Image: Seguente schermata initiation   Image: Seguente schermata initiation   Image: Seguente schermata initiation   Image: Seguente schermata initiation   Image: Seguente schermata initiation   Image: Seguente schermata initiation   Image: Seguente schermata initiation   Image: Seguente schermata initiation   Image: Seguente schermata initiation   Image: Seguente scherm | n passaggio che potrebbe non esserci se non ci sono preferenze  egree courses  LM93 - VALUTAZIONE DEL FUNZIONAMENTO INDIVIDUALE IN PSICOLOGIA CLINICA E DELLA SALUTE  per questa casistica ma non possiamo oscurarla, abbiamo messo del testo  d ausili di invalidità (NON COMPILARE PER ISTANZE 24 CFU e RICHIESTE NULLA OSTA) a per lo svolgimento del concorso di ammissione al quale ci si sta iscrivendo, ed eventualmente richiedere ausilio per invalidità.                                                                                                    |

Indietro Avanti

9 Passaggio obbligato di conferma

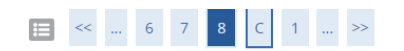

| Tipologia titolo di studio   | Laurea Magistrale                    |
|------------------------------|--------------------------------------|
|                              | Corso di Laurea Magistrale           |
|                              | VALUTAZIONE TITOLI PER IL NULLA OSTA |
|                              |                                      |
|                              | LM93 - VALUTAZIONE DEL FUNZIONAME    |
|                              |                                      |
| Richiesta ausilio            | No                                   |
| Indietro Conferma e prosegui |                                      |

## 10 Si può rimuovere dichiarazione titoli all'ammissione (scelta di Ateneo), altrimenti lo studente vede la classica schermata di inserimento titoli

| esse3 - Titoli di accesso                                                                                                    | _ 0 X |
|----------------------------------------------------------------------------------------------------|-------|
| File Finestre Aluto                                                                                                    | 요 ×   |
| Ordinandi Oran di Studo Ord Cone di Studo Ord Cone di Studo Ord Co |       |
| To Tota datagio         Toto Concession         Toto Concession         Toto Concone         Toto Concession <th></th>                                                                                                    |       |
| Right 1 S 4 - Coll-Descriptione                                                                                                    |       |

## 11 Lo studente carica il documento di identità (uno) e i titoli valutabili (da 1 a 10), per ripetere l'operazione risponde si alla domanda se vuole aggiungere documenti

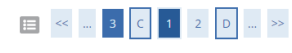

### Gestione titoli e documenti

Dichiarare titoli e documenti.

Il concorso scelto prevede le seguenti tipologie di titoli e documenti che devono/possono essere prodotti mediante l'upload della loro scansione

| Tipo titolo                                              | Min | Мах |
|----------------------------------------------------------|-----|-----|
| Autocert. firmata o cert. titolo/esami                   | 1   | 10  |
| Documento di identità                                    | 1   | 1   |
| Titoli dichiarati                                        |     |     |
| Vuoi allaasto atti documenti o/o titoli oli valutazione. |     |     |
|                                                          |     |     |
| O SI                                                     |     |     |
| O No                                                     |     |     |
| Indietro                                                 |     |     |

## 12 Schermata di riepilogo

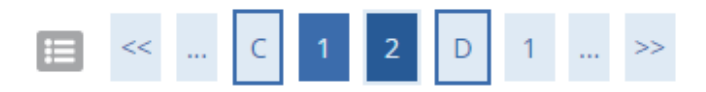

# Conferma dichiarazione titoli e documenti

Verificare le informazioni inserite relativamente ai titoli ed ai documenti.

| Tipologia                              |
|----------------------------------------|
| Autocert. firmata o cert. titolo/esami |
| Documento di identità                  |
| Indietro Avanti                        |

### 13 Schermata di conferma finale

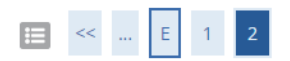

### Conferma scelta concorso

Prima di confermare verificare le informazioni relative alle scelte effettuate nelle pagine precedenti. NB: una volta confermato la domanda non può essei

| Concorso                                                       |           |
|----------------------------------------------------------------|-----------|
| Tipologia titolo di studio                                     | Laurea M  |
| Descrizione                                                    | VALUTAZ   |
| Preferenze                                                     |           |
| Preferenza                                                     | LM93 - V/ |
| Categoria amministrativa ed ausili di invalidità               |           |
| Richiesta ausilio handicap                                     | No        |
| Indietro Conferma domanda (non sarà più possibile modificarla) |           |

### 14 L'utente visualizza l'esito e se ammesso può immatricolarsi, se respinto non vede il corso Concorsi di ammissione

In questa pagina vengono riassunte le iscrizioni a Concorsi di ammissione effettuate fino a questo momento. Clicca sulla descrizione per visualizzare i dettagli di ciascun Concorso di ammissione.

### Elenco graduatorie

VALUTAZIONE TITOLI PER IL NULLA OSTA IMMATRICOLAZIONE ALLA MAGISTRALE

### Dettaglio

VALUTAZIONE DEL FUNZIONAMENTO INDIVIDUALE IN PSICOLOGIA CLINICA E DELLA SALUTE

Lista concorsi a cui si è iscritti

VALUTAZIONE TITOLI PER IL NULLA OSTA IMMATRICOLAZIONE ALLA MAGISTRALE

Sono presenti Concorsi di ammissione a cui potersi iscrivere.

Procedi con l'ammissione

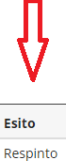